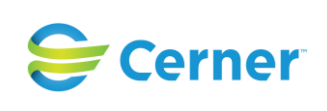

## Overview

Overview of Electronic Prescribing of Controlled Substances (EPCS)

# Workflow

There are very few changes with the ePrescribing workflow of controlled substances.

1. Place order from Orders page or Discharge Meds Rec

| Allergies: No Known Allergies                                                        | Outpatient FIN: L20028577                                                                                         | 72 [Visit Dt: 2/2/2016 1                           | Loc:LG Canc           |
|--------------------------------------------------------------------------------------|----------------------------------------------------------------------------------------------------|----------------------------------------------------|-----------------------|
| Diagnoses & Problems                                                                 | Search: percocet 10                                                                                               | Advanced Options 🖌                                 | Type: Te Prescription |
| Diagnosis (Problem) being Addressed this Visit                                       | 📭 🖆 🚖 🕶 🗎 Folder:                                                                                                 | Search with                                        | nin: All              |
|                                                                                      | Percocet 10 mg-325 mg oral tablet<br>Percocet 10 mg-325 mg oral tablet<br>2 tabs, Oral, every 6 hr, PRN as neede  | d for pain, #12 tabs                               |                       |
| Annotated Display         Code           (*)         401.1           (*)         110 | Percocet 10 mg-325 Percocet 10 mg-<br>2 tabs, Oral, every 6 2 tabs, Oral, ev<br>Percocet 10 mg-325 mg oral tablet | g-325 mg oral tablet<br>ery 6 hr, PRN as needed fo | or pain, #12 tabs     |
|                                                                                      | Percocet 10 mg-325 mg oral tablet<br>2 tabs, Oral, every 6 hr, PRN as neede                                       | d for pain, # 30 tabs                              |                       |

- 2. Fill out all required order details
  - a. Note: Scheduled meds will now include an "Earliest Fill Date" field. This field can be used for writing multiple schedule II meds to be filled sequentially. This would allow for 3 separate prescriptions to be written, each for a 30-day supply

| Dose          | *Route of Adm         | inis *Frequency | Duration | *Dispense 30 9 |
|---------------|-----------------------|-----------------|----------|----------------|
| 2 tabs        | Oral                  | every 6 hr      |          | 🔷 24 tabs      |
| osing Ingredi | ent is oxycodone hydr | ochloride       |          |                |
| Print Di      | EA Number: 🔘 Yes      | No              |          |                |
|               | Samples:              |                 | *        |                |
|               | Drug Form:            |                 | *        |                |
| ED Sea        | arch Display:         |                 |          |                |
| eRx Note to   | Pharmacy:             |                 |          |                |
|               |                       |                 |          |                |

- 3. Verify the pharmacy is selected in the Send To field.
  - a. If patient preferred pharmacy is not enabled for EPCS, the pharmacy will not show in the Send To field.
  - b. An EPCS enabled pharmacy can be searched for by selecting the ellipses and searching for a local pharmacy. Only EPCS pharmacies will display in the search results when ordering a controlled substance.

| Prescription Routing                                                                                                    |                                               |                     |             |
|----------------------------------------------------------------------------------------------------|-----------------------------------------------|---------------------|-------------|
| *Send to: Pharmacy  Apply to: Selected Pending Prescripti All Pending Prescripti All Pending Non-Tam No Preferred Pharmacy Reason: | scription(s)<br>ons<br>perproof Prescriptions | ×                   | Last Reviev |
| Patient Preferred Search                                                                                                    |                                               |                     |             |
| Pharmacy Name                                                                                                    | Pharmacy Name                                 | Address             | Cross-Stree |
|                                                                                                    | CVS Pharmacy # 2400                           | 1235 2ND AVENUE     |             |
| Address                                                                                                    | CVS Pharmacy # 2411                           | 1569 FIRST AVENUE   |             |
|                                                                                                    | CVS Pharmacy # 2445                           | 540 AMSTERDAM AVE   |             |
| City                                                                                                    | CVS Pharmacy # 2457                           | 320 FIFTH AVENUE    |             |
| New York                                                                                                    | CVS Pharmacy # 2556                           | 275 THIRD AVENUE    |             |
| State                                                                                                    | CVS Pharmacy # 2557                           | 253 FIRST AVENUE    |             |
| NY                                                                                                    | CVS Pharmacy # 2558                           | 307 SIXTH AVENUE    |             |
| Zip Code                                                                                                    | CVS Pharmacy # 2717                           | 1294 LEXINGTON AVE. |             |
|                                                                                                    | Duane Reade 14102                             | 250 BROADWAY        | North West  |
| Phone                                                                                                    | Duane Reade 14158                             | 22 W 48TH ST        | 22 West 481 |
|                                                                                                    | Duane Reade 14185                             | 100 DELANCEY ST     | North East  |
| Pharmacy Type: Filter Results By:                                                                                                  | Duane Reade 14186                             | 322 8TH AVE         | North East  |
| Mail Order 24-hour                                                                                                    | Duane Reade 14214                             | 2760-62 BROADWAY    | North East  |
| Long-term Care                                                                                                    | Duane Reade 14223                             | 661 8TH AVE         | North West  |
| Creat                                                                                                    | Duane Reade 14236                             | 1524 2ND AVE        | North East  |
| Search                                                                                                    | Duane Reade 14239                             | 721 9TH AVE         | North West  |
| Remember search options                                                                                                    | Duane Reade 14370                             | 1479 3RD AVE        | South East  |
|                                                                                                    | Duane Reade 14372                             | 636 BROADWAY        | South East  |
|                                                                                                    | Duane Reade 14374                             | 250 W 57TH ST       | South West  |
|                                                                                                    | Duane Reade 14383                             | 315 W 23RD ST       | North West  |
|                                                                                                    |                                               |                     |             |

 Sign the prescription. The Electronic Prescription Preview window will appear with the list of medications that are being ePrescribed. Select the checkbox by each controlled substance before being allowed to sign the Electronic Prescription Preview window.

|                                                                                                    | Electronic Prescription Preview                                    |                           |
|----------------------------------------------------------------------------------------------------|--------------------------------------------------------------------|---------------------------|
| Rodgersson, Teegue<br>MRN:                                                                            | Sex: Male                                                          | DOB: 05-01-2010           |
| Weight: 34.02 kg (09/21/2018 07:24 AM), Height/Le<br>Address: 191 Screaming Village Blvd, Yonkers, NY | angth: 147.32 cm (09/21/2018 07:25 AM)<br>10705                    | Rx Plans (1) : MITSU-036R |
| Hanson, Samuel                                                                                        |                                                                    | DEA: FH7318606            |
| 2100 Canary Street, Wichita, KS 67218 Phone: (316)                                                    | ) 277-7777 Fax: (316) 277-7776                                     |                           |
| Aliases (1) : Personnel NPI: 7666665535                                                               |                                                                    |                           |
| Select the checkbox next to each controlled substan                                                   | ce before you click Sign.                                          |                           |
| Brooklyn @ Gates Pharmacy - 92 Gates Ave                                                              | , Brooklyn, NY 112381846 Phone: (347) 425-1221 Fax: (347) 425-1200 |                           |
| Ritalin-SR 20 mg oral tablet, e                                                                       | extended release [Schedule 2]                                      | [MODI                     |
| 1 tab(s) Oral Daily                                                                                   |                                                                    |                           |
| #30 tab(s), Refills:0, DAW:No, Da                                                                     | ate Written: 10-30-2019, Earliest Date To Fill: 10-30-2019         |                           |
| Ritalin-SR 20 mg oral tablet, e                                                                       | extended release [Schedule 2]                                      | [MODI                     |
| 1 tab(s) Oral Daily                                                                                   |                                                                    |                           |
| #30 tab(s), Refills:0, DAW:No, Da                                                                     | ate Written:10-30-2019, Earliest Date To Fill:11-30-2019           |                           |
|                                                                                                    |                                                                    | 0                         |

© Cerner Corporation. All rights reserved. This document contains Cerner confidential and/or proprietary information belonging to Cerner Corporation and/or its related affiliates which may not be reproduced or transmitted in any form or by any means without the express written consent of Cerner.

### 5. Complete the Two-Factor Authentication Workflow using DUO

- a. Token Workflow
  - 1. Enter Network Password and six digit code from DUO Authenticator application on smartphone

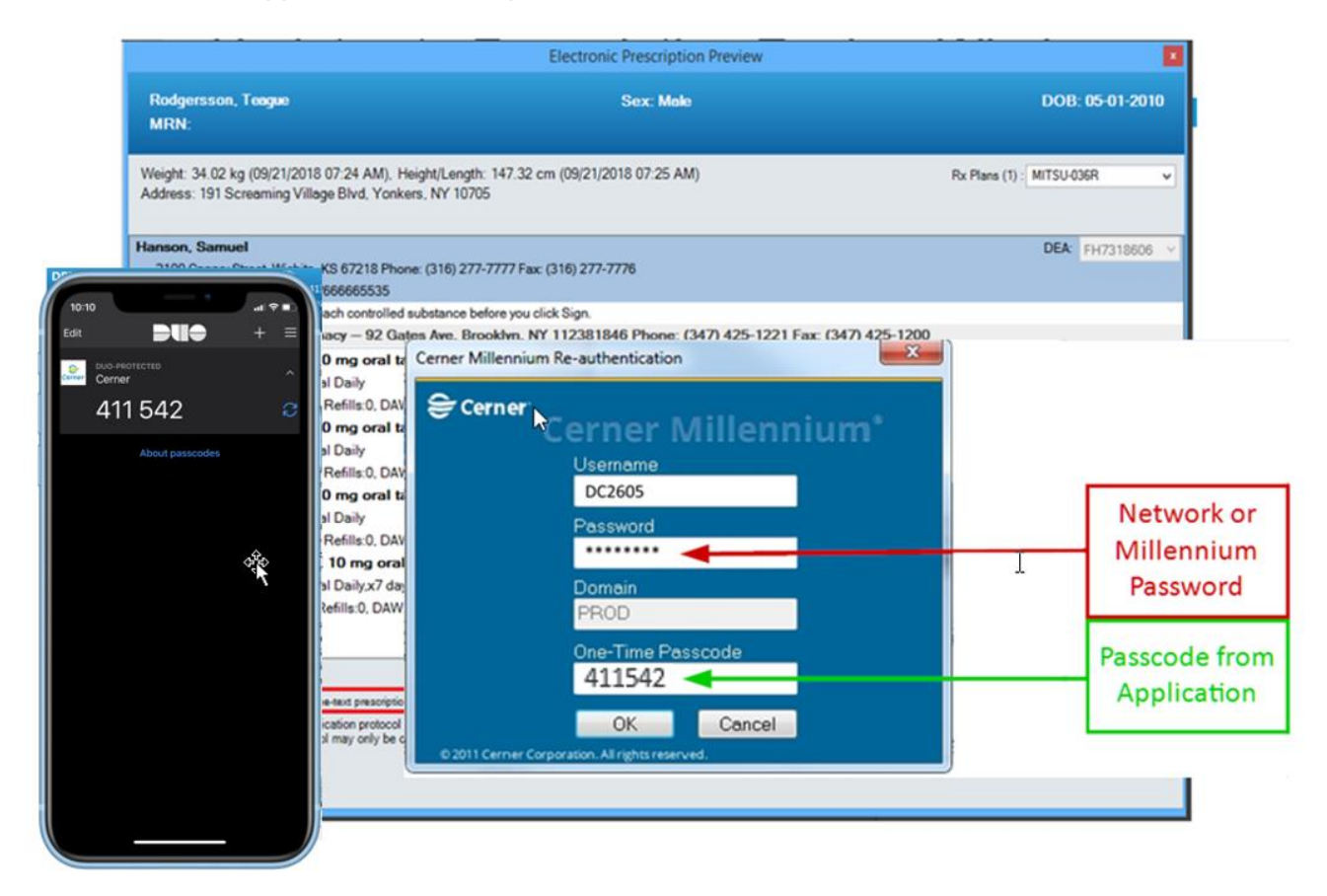

# Monthly EPCS Activity Report (see next page)

Providers will receive a monthly Message Center report listing all controlled substances that were prescribed electronically. Please review the report for any fraudulent activity (Ex: A controlled substance prescription is showing on the report for a patient you did not prescribe for). If any fraudulent activities are identified, these must be reported to Cerner and the DEA within one business day of discovery.

| Inbox Summary 📮                     | General Messag | jes X                   |                     |                 |                |                |                                                                                               |                |
|-------------------------------------|----------------|-------------------------|---------------------|-----------------|----------------|----------------|-----------------------------------------------------------------------------------------------|----------------|
| Inbox Proxies Pools                 | Communica      | te - 📸 Open   🙈 Reply 🗐 | Reply All 🙈 Forward | 🚰 Delete 🏾 🎽 Me | essage Journal | Select Patient | Select All 🔥 Patient Match                                                                    |                |
| Display: Lact 00 Dave               | Assigned       | Create Date 🗸 🛛         | D., From            | Patient Name    | Priority       | Status         | Subject                                                                                       | То             |
| copieji curso oujs                  |                | 10/12/2016 10:39:07     | Castellano, Connor  |                 |                | Pending        | EPCS Reporting from January 1, 2015 12:00:00 AM CST to January 31, 2015 11:59:59 PM CST (Do n | Castellano, Co |
| <ul> <li>Inbox Items (1)</li> </ul> |                |                         |                     |                 |                |                |                                                                                               |                |
| Documents                           |                |                         |                     |                 |                |                |                                                                                               |                |
| Results                             |                |                         |                     |                 |                |                |                                                                                               |                |
| Orders                              |                |                         |                     |                 |                |                |                                                                                               |                |
| <ul> <li>Messages (1/1)</li> </ul>  |                |                         |                     |                 |                |                |                                                                                               |                |
| General Messages (1/1)              |                |                         |                     |                 |                |                |                                                                                               |                |
| Results FYI                         |                |                         |                     |                 |                |                |                                                                                               |                |
| <ul> <li>Work Items (0)</li> </ul>  |                |                         |                     |                 |                |                |                                                                                               |                |
| Saved Documents                     |                |                         |                     |                 |                |                |                                                                                               |                |
| Documents to Dictate                |                |                         |                     |                 |                |                |                                                                                               |                |
| Reminders                           |                |                         |                     |                 |                |                |                                                                                               |                |
| Notifications                       |                |                         |                     |                 |                |                |                                                                                               |                |
| Sent Items                          |                |                         |                     |                 |                |                |                                                                                               |                |
| Trash                               |                |                         |                     |                 |                |                |                                                                                               |                |
| Notify Receipts                     |                |                         |                     |                 |                |                |                                                                                               |                |

#### General Messages $\times$ General Messages: X

| 🚑 Reply  | 🚓 Reply 🙈 Reply All 🙈 Forward 🎽 Delete 🎒 Print 👚 🌲 🍓 Mark Unread 🛛 Inbox View Summary View 👘 Launch Orders |                                          |  |  |  |  |  |  |  |
|----------|----------------------------------------------------------------------------------------------------|------------------------------------------|--|--|--|--|--|--|--|
| From:    | rom: Castellano, Connor Caller:                                                                            |                                          |  |  |  |  |  |  |  |
| Sent:    | 10/12/2016 10:39:07 CDT                                                                                    | Action:                                  |  |  |  |  |  |  |  |
| Subject: | EPCS Reporting from January 1, 2015 12:00:00 AM CST to January 31, 2015 11:59:59 PM CST (Do not reply)     | Due:                                     |  |  |  |  |  |  |  |
| To:      | Castellano,Connor                                                                                          | Target Document Type: Phone Message/Call |  |  |  |  |  |  |  |
| EPCS Rep | PCS Reporting from January 1. 2015 1                                                                       |                                          |  |  |  |  |  |  |  |

| <add text=""></add> | A                                                                            |
|---------------------|------------------------------------------------------------------------------|
| See Attachment      |                                                                              |
|                     |                                                                              |
|                     |                                                                              |
|                     | =                                                                            |
|                     |                                                                              |
|                     |                                                                              |
|                     |                                                                              |
|                     |                                                                              |
|                     | 🔄 Save 🕅 Save to Chart 🛛 🔊 Reject All 🛛 🗞 Accept All 👔 🛞 Accept All and Next |

E PCS Reporting from September 1, 2016 12:00:00 AM CDT to September 30, 2016 11:59:59 PM CDT (Do not reply)
③ 纳

F EPCS Reporting from September 1, 2016 12:00:00 AM CDT to September 30, 2016 11:59:59 PM CDT (Do not reply)

## Prescriber EPCS Activity Report

| L |               |                      |                       |                           |                           |                 |                  |                     |            |            |                   |
|---|---------------|----------------------|-----------------------|---------------------------|---------------------------|-----------------|------------------|---------------------|------------|------------|-------------------|
| I | Prescriber Id | Prescriber Last Name | Prescriber First Name | Prescriber Address Line 1 | Prescriber Address Line 2 | Prescriber City | Prescriber State | Prescriber Zip Code | DEA Number | Patient Id | Patient Last Name |
| I | 1020971       | Test                 | Physician2            | 450 E 23rd St             |                           | Fremont         | NE               | 68025               | NE1234555  | 7273129    | Swift             |
| I | 1020971       | Test                 | Physician2            | 450 E 23rd St             |                           | Fremont         | NE               | 68025               | NE1234555  | 7273130    | Kyle              |
| 1 | 1020971       | Test                 | Physician2            | 450 E 23rd St             |                           | Fremont         | NE               | 68025               | NE1234555  | 7273129    | Swift             |
|   |               |                      |                       |                           |                           |                 |                  |                     |            |            |                   |

| 🧟 સો               |                        |                        |                 |               |                  |                       |                 |                                               |
|--------------------|------------------------|------------------------|-----------------|---------------|------------------|-----------------------|-----------------|-----------------------------------------------|
|                    |                        |                        |                 |               |                  |                       |                 |                                               |
|                    |                        |                        |                 |               |                  |                       |                 |                                               |
|                    |                        |                        |                 |               |                  |                       |                 |                                               |
| Patient First Name | Patient Address Line 1 | Patient Address Line 2 | Patient City    | Patient State | Patient Zin Code | Patient Date of Birth | Prescription Id | Prescription Name                             |
| Fatient First Name | Fatient Address Line T | Fatient Address Line 2 | Fatient City    | Fatient state | Patient Zip Code | Fatient Date of Birth | Frescription id | Frescription Name                             |
| Johnathan          | 99238 Vertigo Lane     |                        | Minneapolis     | MN            | 55427            | 1979-10-24            | 198197501       | OxyCONTIN 10 mg oral tablet, extended release |
| Selena             | 23230 Port             |                        | South Arlington | OH            | 44306            | 1966-10-11            | 198197949       | OxyCONTIN 80 mg oral tablet, extended release |
| Johnathan          | 99238 Vertigo Lane     |                        | Minneapolis     | MN            | 55427            | 1979-10-24            | 198197481       | OxyCONTIN 80 mg oral tablet, extended release |
|                    |                        |                        |                 |               |                  |                       |                 |                                               |

| 1   | EPCS Reporting from September 1, 2016 12:00:00 AM CDT to September 30, 2016 11:59:59 PM CDT (Do not reply) |                         |                           |                                 |                   |                                |                            |                     |  |  |
|-----|----------------------------------------------------------------------------------------------------|-------------------------|---------------------------|---------------------------------|-------------------|--------------------------------|----------------------------|---------------------|--|--|
| 4   | ના                                                                                                    |                         |                           |                                 |                   |                                |                            |                     |  |  |
|     |                                                                                                    |                         |                           |                                 |                   |                                |                            |                     |  |  |
|     |                                                                                                    |                         |                           |                                 |                   |                                |                            |                     |  |  |
|     |                                                                                                    |                         |                           |                                 |                   |                                |                            |                     |  |  |
|     | Prescription Dispensed Quantity                                                                            | Prescription Directions | Prescription Date Written | Prescription Earliest Fill Date | Prescription Type | Prescription Number Of Refills | Prescription Pharmacy Note | Prescription Status |  |  |
| ase | 60                                                                                                    | 1 tab(s) PO q12hR       | 2016-09-27                |                                 | NEWRX             | 0                              |                            | Delivered           |  |  |
| ase | 60                                                                                                    | 1 tab(s) PO q12hR       | 2016-09-28                |                                 | NEWRX             | 0                              |                            | Delivered           |  |  |
| ase | 120                                                                                                    | 2 tab(s) PO q12hR       | 2016-09-26                |                                 | NEWRX             | 0                              |                            | Delivered           |  |  |
|     |                                                                                                    |                         |                           |                                 |                   |                                |                            |                     |  |  |